# 振込 操作

「メイン」画面

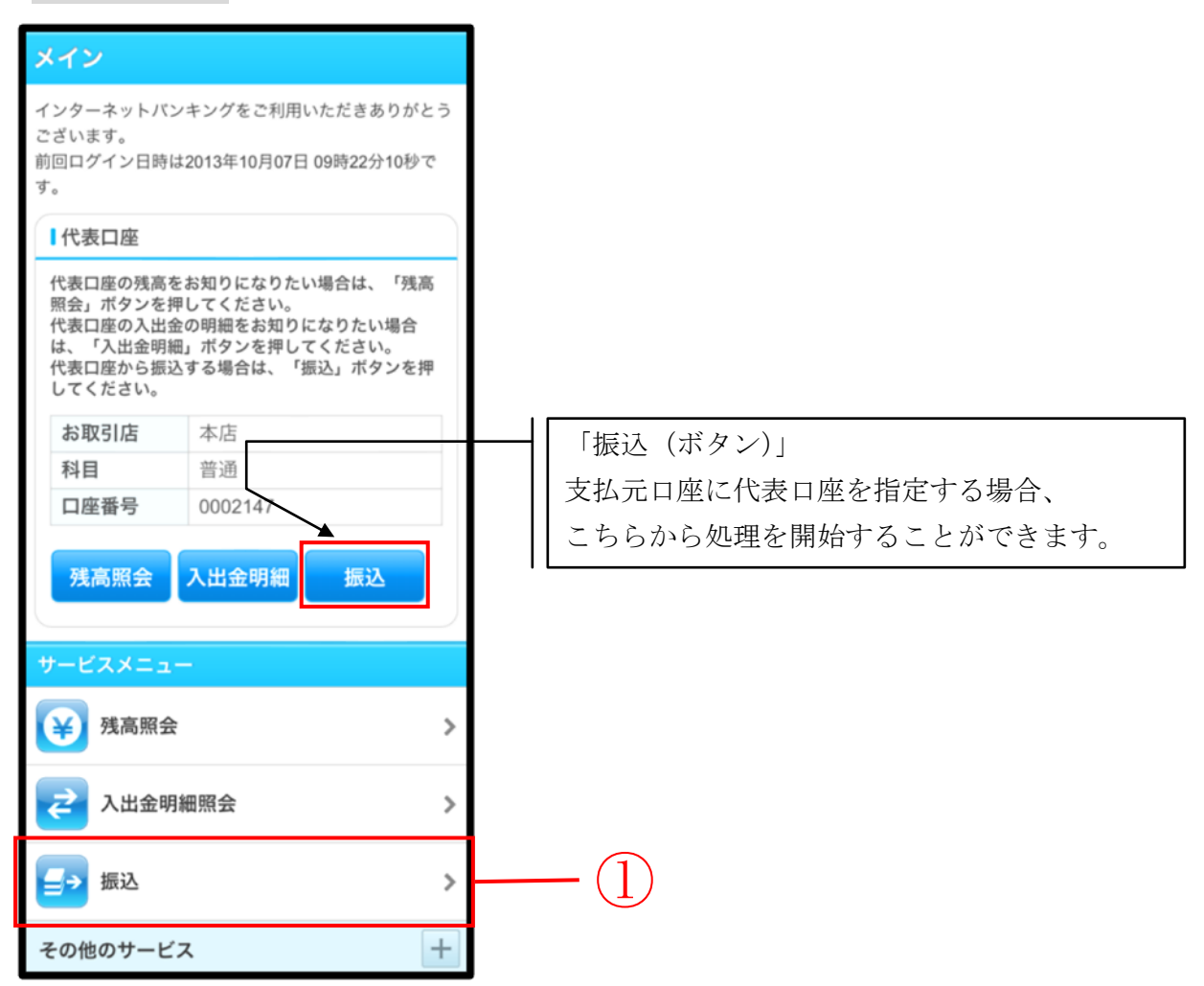

| 手順 | 項目       | 操作内容/項目説明                                 |
|----|----------|-------------------------------------------|
| 1  | 振込(メニュー) | 「振込(メニュー)」をタッチします。<br>「振込業務メニュー」画面へ遷移します。 |

## 「振込業務メニュー」画面

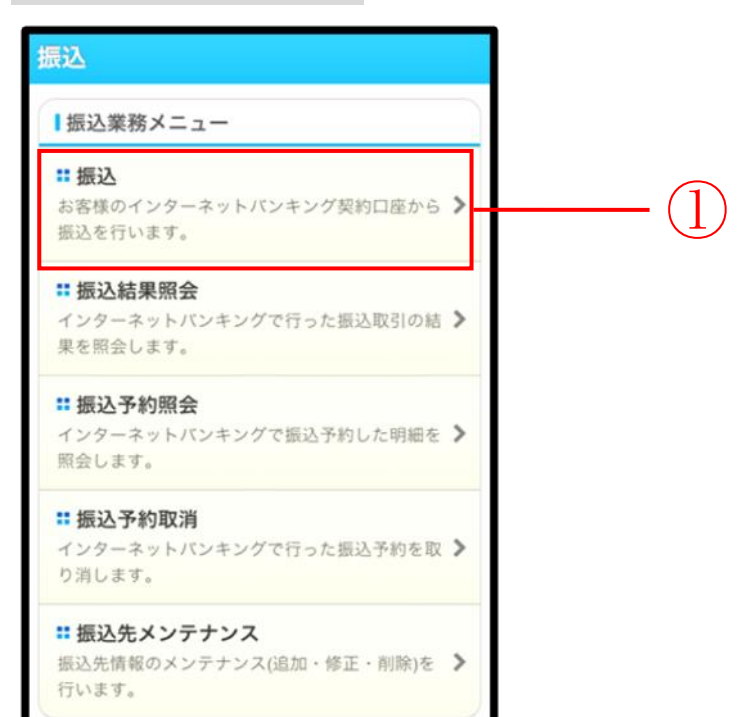

| 手順 | 項目 | 操作内容/項目説明                         |
|----|----|-----------------------------------|
|    | 振込 | 「振込」をタッチします。<br>「振込方式選択」画面に遷移します。 |

#### 「振込方式選択」画面

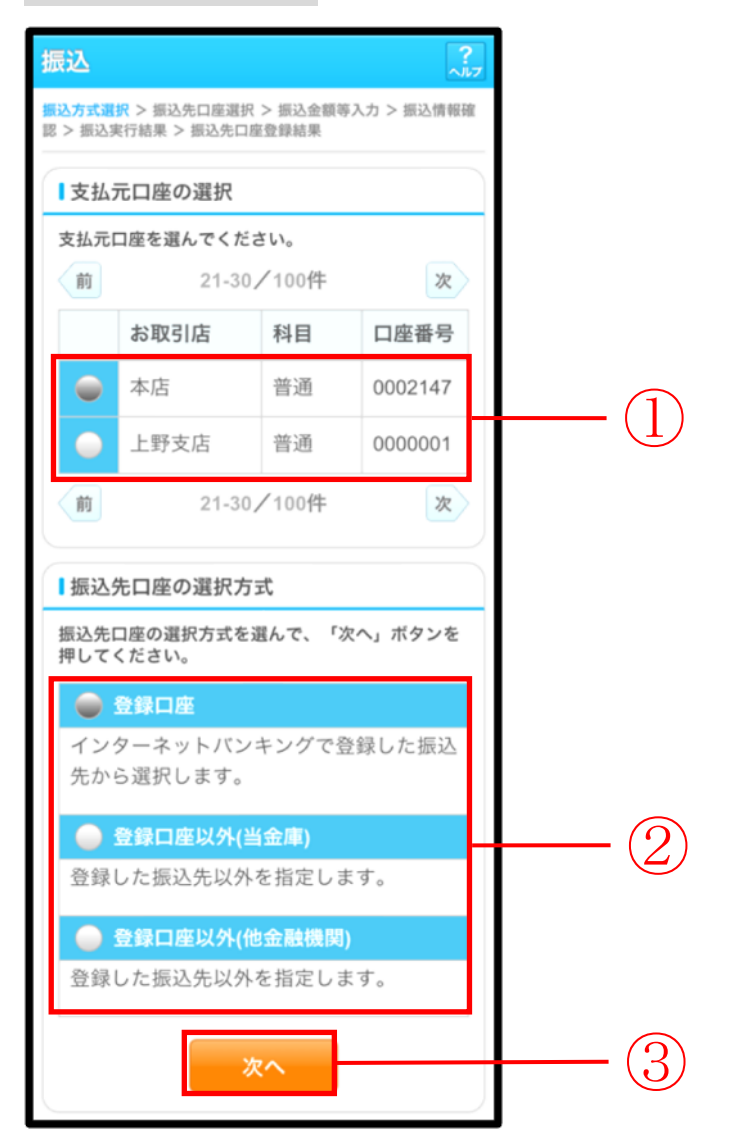

| 手順         | 項目       | 操作内容/項目説明    |
|------------|----------|--------------|
| $\bigcirc$ | 支払元口座の選択 | 支払元口座を選択します。 |

|   |                | 振込先口座の指定方法を選択します。                                                                                                    |
|---|----------------|----------------------------------------------------------------------------------------------------|
| 2 | 振込先口座の<br>選択方式 | <ul> <li>【登録口座】</li> <li>WEBバンキングサービスや以前資金移動サービスで<br/>窓口届出して既に登録されている振込先口座を指定する<br/>場合に選択します。</li> <li>【登録口座以外(当金庫宛)】</li> <li>新たな振込先口座が、当金庫宛の場合に選択します。</li> <li>【登録口座以外(他金融機関宛)】</li> <li>新たな振込先口座が、他金融機関宛の場合に選択します。</li> </ul> |
| 3 | 次へ             | 「次へ」ボタンを押します。<br>【登録口座】<br>・WEBバンキングサービスで登録した振込先口座を<br>利用する場合<br>「振込先口座選択」画面に遷移します。<br>画面遷移 2.2.1 へ<br>・資金移動サービスで営業店窓口に届出して登録した<br>振込先口座を利用する場合<br>「振込先口座選択」画面に遷移します。<br>画面遷移 2.2.2 へ                                            |
|   |                | <ul> <li>【登録口座以外(当金庫宛)】</li> <li>・「支店名検索」画面に遷移します。</li> <li>画面遷移 2.3 へ</li> <li>【登録口座以外(他金融機関)】</li> <li>・「金融機関検索」画面に遷移します。</li> <li>画面遷移 2.4 へ</li> </ul>                                                                       |

# WEBバンキングサービスで登録した登録済口座への振込操作

画面遷移 2.2.1

| > 頭込 | 試 >  試 >  表行結果 > | (口座選択 > 振込金)<br>服込先口座登録結果 | 順等入力 > 振込情報      | 民制度  |     |
|------|------------------|---------------------------|------------------|------|-----|
| 振込   | 先口座の             | 選択                        |                  |      |     |
| 登録番  | 金融機関             |                           | 次支店              |      |     |
| 号    | 科目               | 口座番号                      | 受取人              |      |     |
|      | 浅草A信用            | 金庫                        | 浅草支店             |      | (   |
|      | 間通               | 0000001                   | 9747 A73         |      | - ( |
| 001  |                  |                           | 入町文店<br>ジンキン パナコ | - 11 |     |
| 001  | A.版1J<br>貯蓄      | 0000002                   |                  |      |     |

| 手順 | 項目       | 操作内容/項目説明                           |         | l         |
|----|----------|-------------------------------------|---------|-----------|
| 1  | 振込先口座の選択 | 振込先口座を選択します。                        |         |           |
| 2  | 次へ       | 「次へ」ボタンを押します。<br>「振込金額等入力」画面に遷移します。 | 画面遷移 2. | $.5 \sim$ |
| _  | 戻る       | 振込先口座の選択方式を変更する場合、<br>を押します。        | 「戻る」ボタン |           |

## 資金移動サービスで「営業店窓口に届出」した登録済口座への振込操作

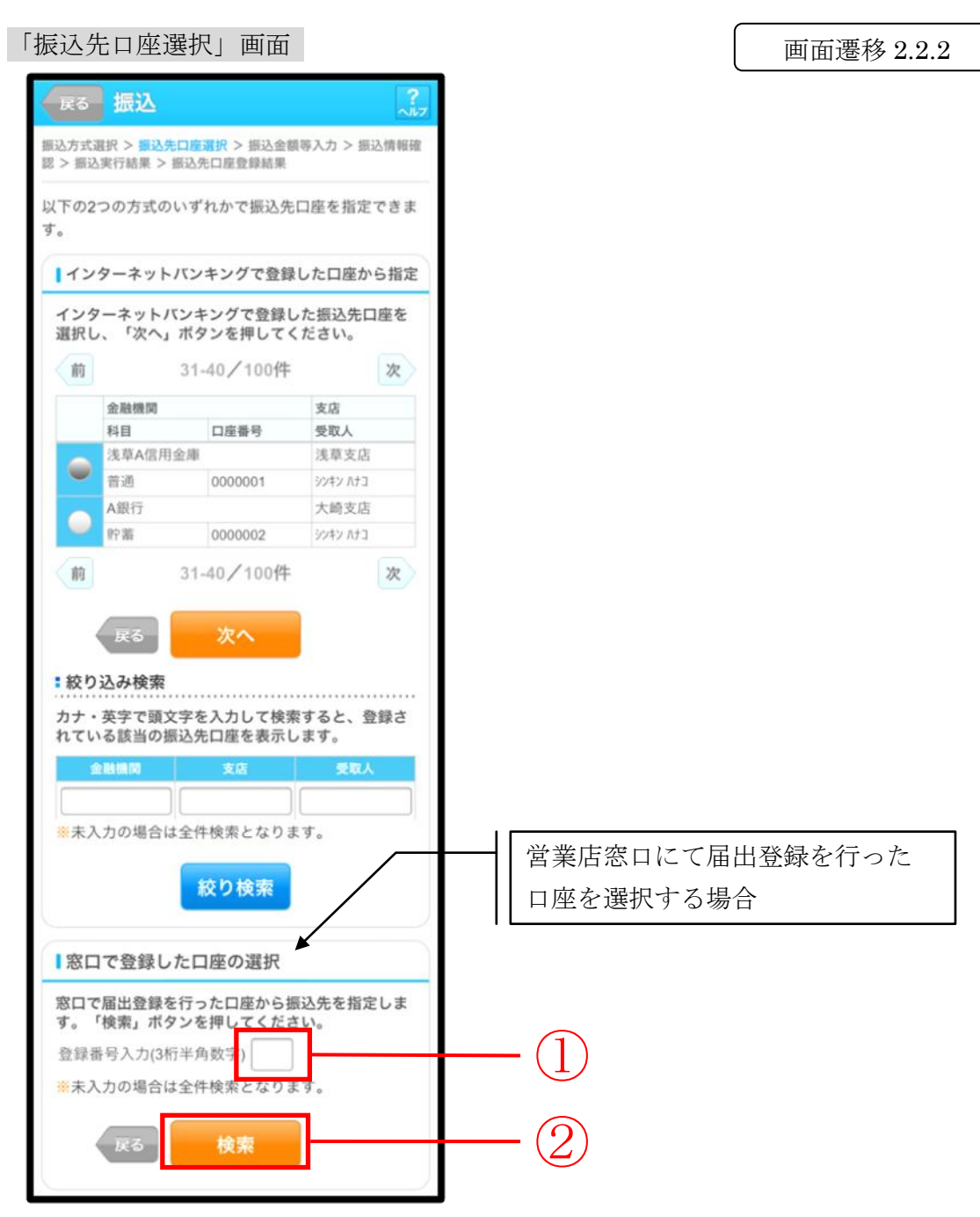

| 手<br>順 | 項目                                                                  | 操作内容/項目説明                                                                                                    |  |
|--------|---------------------------------------------------------------------|----------------------------------------------------------------------------------------------------|--|
| 1      | 登録番号入力                                                              | <ul> <li>登録番号を入力します。</li> <li>【留意点】</li> <li>・半角数字(3桁)</li> <li>・指定がない場合、全件表示対象となります。</li> <li>・指定した条件のデータが存在しなかった場合、エラー<br/>メッセージが表示されます。</li> </ul> |  |
| 2      | 検索                                                                  | 「検索」ボタンを押します。<br>「振込先口座選択(届出)」画面に遷移します。                                                                                                    |  |
| _      | 絞り込み検索                                                              | 「金融機関」、「支店」、「受取人」のいずれかの項目に頭文字<br>を入力し、「絞り検索」ボタンを押すと、登録されている<br>該当の振込先口座を表示します。                                                                        |  |
| _      | 戻る                                                                  | 支払元口座または振込先口座の選択方式を変更する場合、<br>「戻る」ボタンを押します。                                                                                                    |  |
| _      | <ul> <li>WEBバンキン<br/>グサービスで</li> <li>登録した口座を</li> <li>指定</li> </ul> | WEBバンキングサービスで登録した口座を指定して振込を<br>行う場合、選択します。                                                                                                    |  |
| -      | 次へ                                                                  | WEBバンキングサービスで登録した口座へ振込を行う<br>場合、「次へ」ボタンを押します。<br>「振込金額等入力」画面に遷移します。                                                                                   |  |

### 「振込先口座選択(届出)」画面

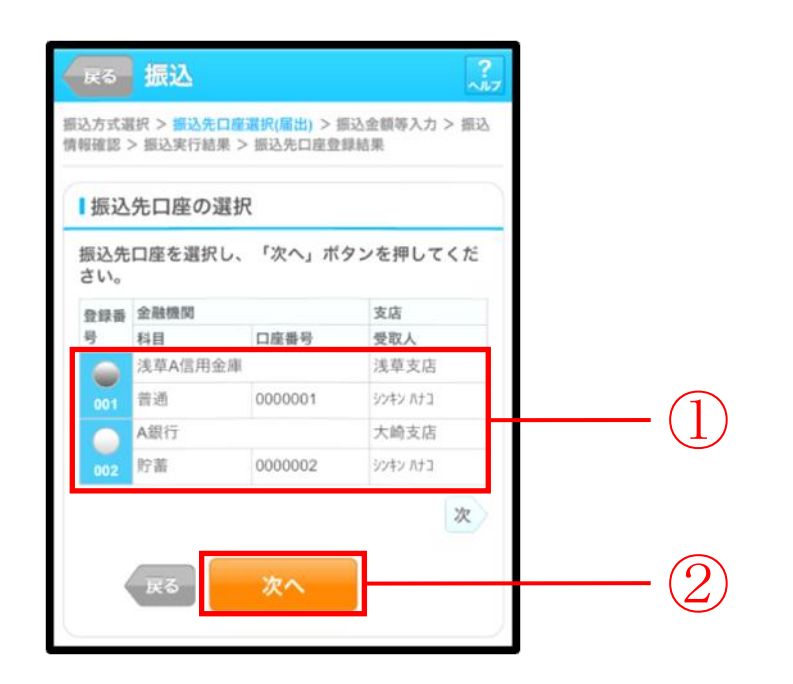

| 手順         | 項目       | 操作内容/項目説明                           |  |
|------------|----------|-------------------------------------|--|
| $\bigcirc$ | 振込先口座の選択 | 振込先口座を選択します。                        |  |
| 2          | 次へ       | 「次へ」ボタンを押します。<br>「振込金額等入力」画面に遷移します。 |  |
| _          | 戻る       | 振込先口座の選択方式を変更する場合、「戻る」ボタンを<br>押します。 |  |

# 登録口座以外(当金庫宛)への振込 操作

画面遷移 2.3

振込先が登録口座以外(当金庫宛)への振込の場合

「支店名検索」画面

| 展る 振込 ?                                                                            |      |
|------------------------------------------------------------------------------------|------|
| 振込方式選択 > 支店名検索 > 支店名選択 > 振込先口座情報入<br>力 > 振込金額等入力 > 振込情報確認 > 振込実行結果 > 振込先口<br>座登録結果 |      |
| ┃振込先口座                                                                             |      |
| <b>金融機関</b> 浅草A信用金庫                                                                |      |
| ┃支店検索                                                                              | (1)  |
| 振込先口座の支店名の頭文字を入力して、「次へ」<br>ボタンを押してください。<br>カナ・英字)                                  | - (1 |
| Ra<br>次へ                                                                           | - 2  |

| 手順 | 項目  | 操作内容/項目説明                                          |  |
|----|-----|----------------------------------------------------|--|
| 1  | 頭文字 | 検索する支店名の頭文字を入力します。<br>【留意点】<br>・カナ、英字<br>・入力は必須です。 |  |
| 2  | 次へ  | 「次へ」ボタンを押します。<br>「支店名選択」画面に遷移します。                  |  |
| -  | 戻る  | 支払元口座または振込先口座の選択方式を変更する場合、<br>「戻る」ボタンを押します。        |  |

# 「支店名選択」画面

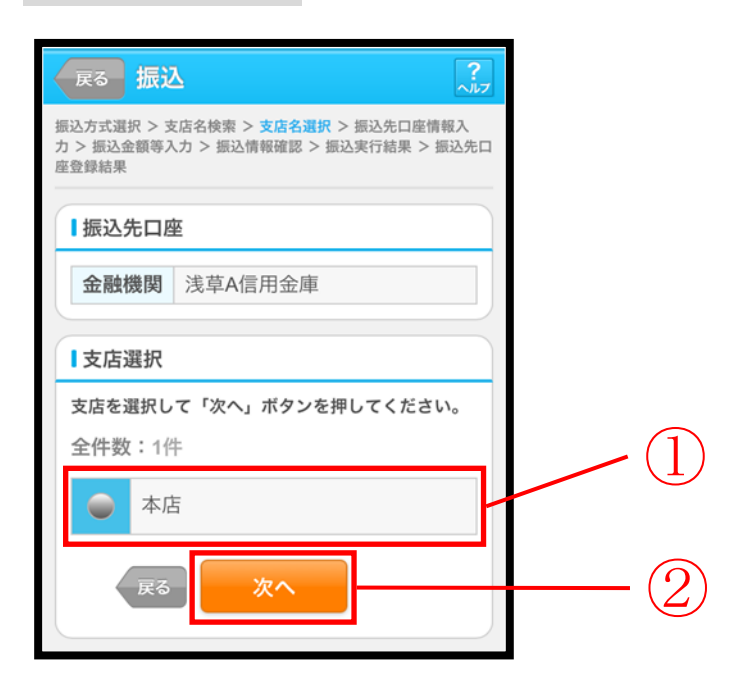

| 手順 | 項目   | 操作内容/項目説明                             |  |
|----|------|---------------------------------------|--|
|    | 支店選択 | 「支店名」を選択します。                          |  |
| 2  | 次へ   | 「次へ」ボタンを押します。<br>「振込先口座情報入力」画面に遷移します。 |  |
| -  | 戻る   | 支店名の頭文字を修正する場合、「戻る」ボタンを押します。          |  |

## 「振込先口座情報入力」画面

| 戻る 振び                                          |                                                       |            |  |  |
|------------------------------------------------|-------------------------------------------------------|------------|--|--|
| 振込方式選択 > 支<br><mark>力</mark> > 振込金額等入<br>座登録結果 | 店名検索 > 支店名選択 > 振込先口座情報入<br>力 > 振込情報確認 > 振込実行結果 > 振込先口 |            |  |  |
| ┃振込先口图                                         | ž                                                     |            |  |  |
| 金融機関                                           | 浅草A信用金庫                                               |            |  |  |
| 支店                                             | 本店                                                    |            |  |  |
| 日座情報                                           | □口座情報<br>振込先口座の内容を入力して「次へ」ボタンを押し                      |            |  |  |
| 科目                                             | 普通▼                                                   | <u> </u>   |  |  |
| 口座番号                                           | (半角数字)                                                | ( <u> </u> |  |  |
| 戻る                                             | <u>次へ</u>                                             | -2         |  |  |

| 手順                  | 項目    | 操作内容/項目説明                |                     |
|---------------------|-------|--------------------------|---------------------|
|                     | 口座情報  |                          | 科目を選択します。           |
|                     |       | 科目                       | 【留意点】               |
| (1)                 |       |                          | ・選択可能科目:当座/普通/貯蓄/納税 |
| Ú                   |       | 口座番号                     | 口座番号を入力します。         |
|                     |       |                          | 【留意点】               |
|                     |       |                          | ・半角数字(7桁)           |
| $\bigcirc$          | VHr ~ | 「次へ」ボ                    | タンを押します。            |
| $( \underline{2} )$ |       | 「振込金額                    | 等入力」画面に遷移します。       |
| _                   | 戻る    | 支店名を選び直す場合、「戻る」ボタンを押します。 |                     |

## 登録口座以外(他金融機関)への振込 操作

画面遷移 2.4

振込先が登録口座以外(他金融機関宛)への振込の場合

「金融機関検索」画面

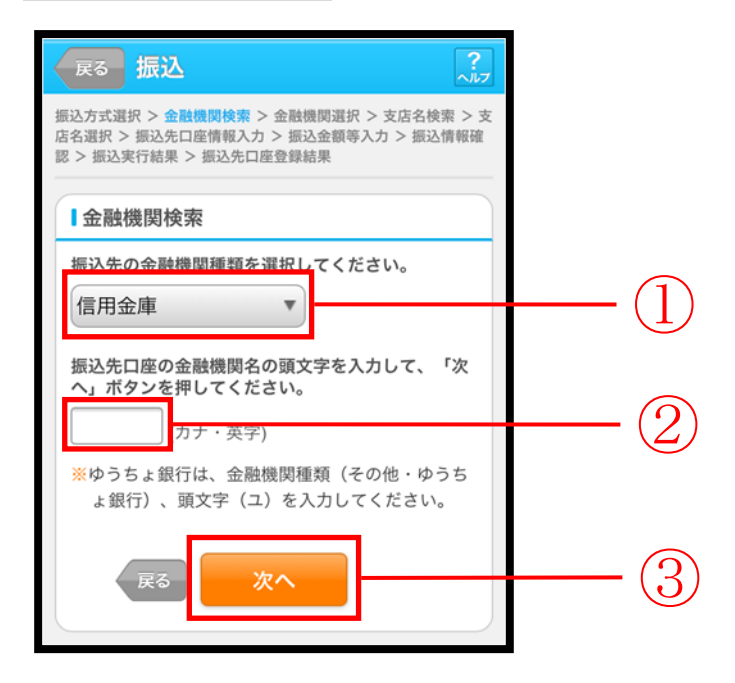

| 手順 | 項目     | 操作内容/項目説明                                                                              |
|----|--------|----------------------------------------------------------------------------------------|
| 1  | 金融機関種類 | 金融機関の種類を選択します。<br>【選択可能金融機関】<br>信用金庫、都市銀行、その他銀行、信用組合・商工中金、<br>その他・ゆうちょ銀行               |
| 2  | 頭文字    | <ul> <li>金融機関名の頭文字を入力します。</li> <li>【留意点】</li> <li>・カナ、英字</li> <li>・入力は必須です。</li> </ul> |
| 3  | 次へ     | 「次へ」ボタンを押します。<br>「金融機関選択」画面に遷移します。                                                     |
| _  | 戻る     | 支払元口座または、振込先口座の選択方式を変更する<br>場合、「戻る」ボタンを押します。                                           |

#### 「金融機関選択」画面

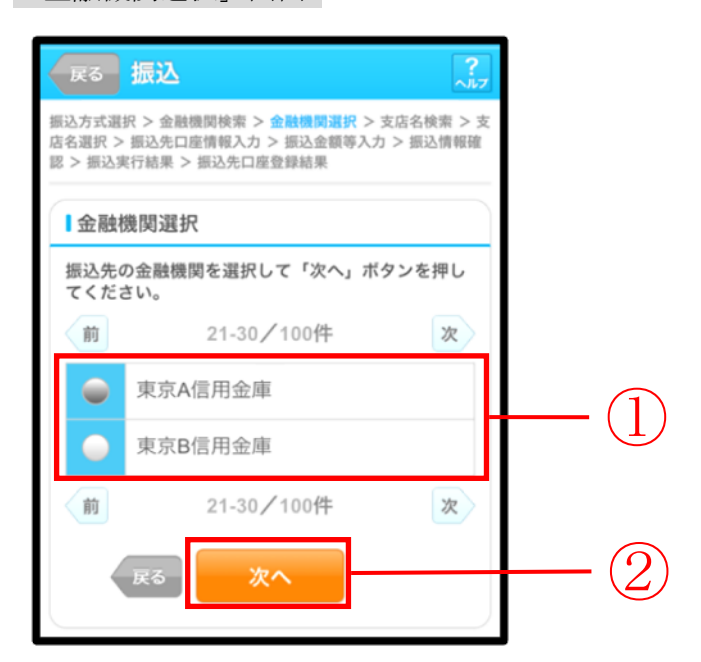

| 手順         | 項目     | 操作内容/項目説明                         |
|------------|--------|-----------------------------------|
| $\bigcirc$ | 金融機関選択 | 「振込先金融機関」を選択します。                  |
| 2          | 次へ     | 「次へ」ボタンを押します。<br>「支店名検索」画面に遷移します。 |
| _          | 戻る     | 金融機関の頭文字を修正する場合、「戻る」ボタンを<br>押します。 |

#### 「支店名検索」画面

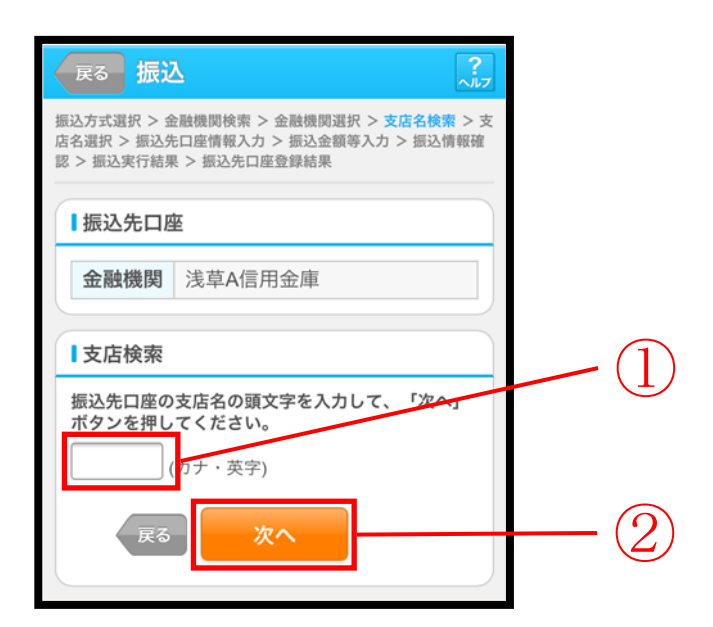

| 手順 | 項目  | 操作内容/項目説明                                          |
|----|-----|----------------------------------------------------|
| 1  | 頭文字 | 検索する支店名の頭文字を入力します。<br>【留意点】<br>・カナ、英字<br>・入力は必須です。 |
| 2  | 次へ  | 「次へ」ボタンを押します。<br>「支店名選択」画面に遷移します。                  |
| _  | 戻る  | 金融機関を修正する場合、「戻る」ボタンを押します。                          |

### 「支店名選択」画面

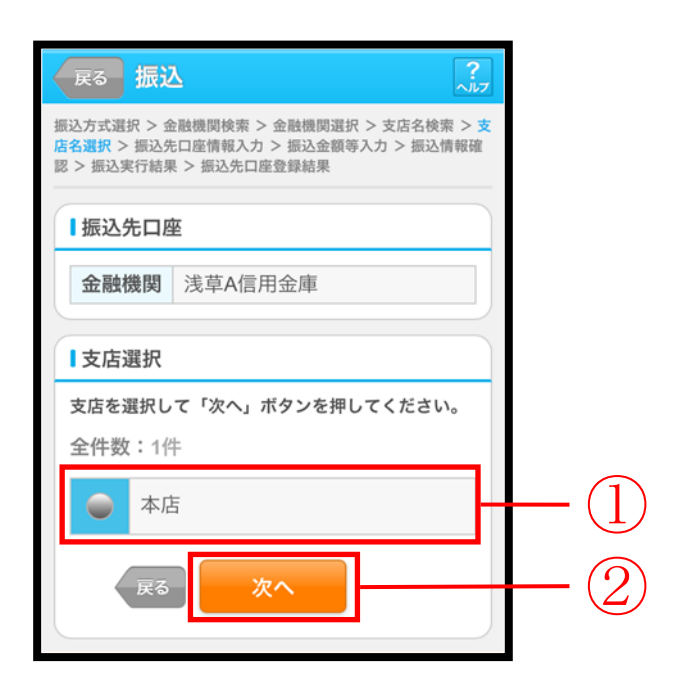

| 手順 | 項目   | 操作内容/項目説明                             |
|----|------|---------------------------------------|
|    | 支店選択 | 「支店名」を選択します。                          |
| 2  | 次へ   | 「次へ」ボタンを押します。<br>「振込先口座情報入力」画面に遷移します。 |
| _  | 戻る   | 支店名の頭文字を修正する場合、「戻る」ボタンを押します。          |

## 「振込先口座情報入力」画面

| 戻る 振送                                  | \<br>_\!\!\7                                                                      |      |  |  |  |
|----------------------------------------|-----------------------------------------------------------------------------------|------|--|--|--|
| 振込方式選択 > 金<br>店名選択 > 振込外<br>認 > 振込実行結果 | 振込方式選択 > 金融機関検索 > 金融機関選択 > 支店名検索 > 支<br>店名選択 > <u>振込先口座情報入力</u> > 振込金額等入力 > 振込情報確 |      |  |  |  |
| 振込先口度                                  |                                                                                   |      |  |  |  |
| 全融機関                                   | 浅苜Δ信田会庙                                                                           |      |  |  |  |
| 支店                                     | 本店                                                                                |      |  |  |  |
| 口座情報                                   |                                                                                   |      |  |  |  |
| 振込先口座の                                 |                                                                                   |      |  |  |  |
| てください。                                 |                                                                                   |      |  |  |  |
|                                        | 普通▼                                                                               | -(1) |  |  |  |
| 口座番号                                   | (半角数字)                                                                            |      |  |  |  |
| 戻る                                     | 次へ                                                                                | +(2) |  |  |  |
|                                        |                                                                                   |      |  |  |  |

| 手順             | 項目   |      | 操作内容/項目説明             |
|----------------|------|------|-----------------------|
|                | 口座情報 | 科目   | 科目を選択します。             |
|                |      |      | 【留意点】                 |
|                |      |      | ・選択可能科目:当座/普通/貯蓄/納税   |
| $(\mathbf{I})$ |      | 口座番号 | 口座番号を入力します。           |
|                |      |      | 【留意点】                 |
|                |      |      | ・半角数字 (7桁)            |
| $\bigcirc$     | 次へ   |      | 「次へ」ボタンを押します。         |
|                |      |      | 「振込金額等入力」画面に遷移します。    |
| _              | 豆ろ   |      | 支店名選択に戻りたい場合、「戻る」ボタンを |
|                |      |      | 押します。                 |

## 振込金額等入力操作

画面遷移 2.5

振込先口座を選択後、振込金額等を入力します。

「振込金額等入力」画面

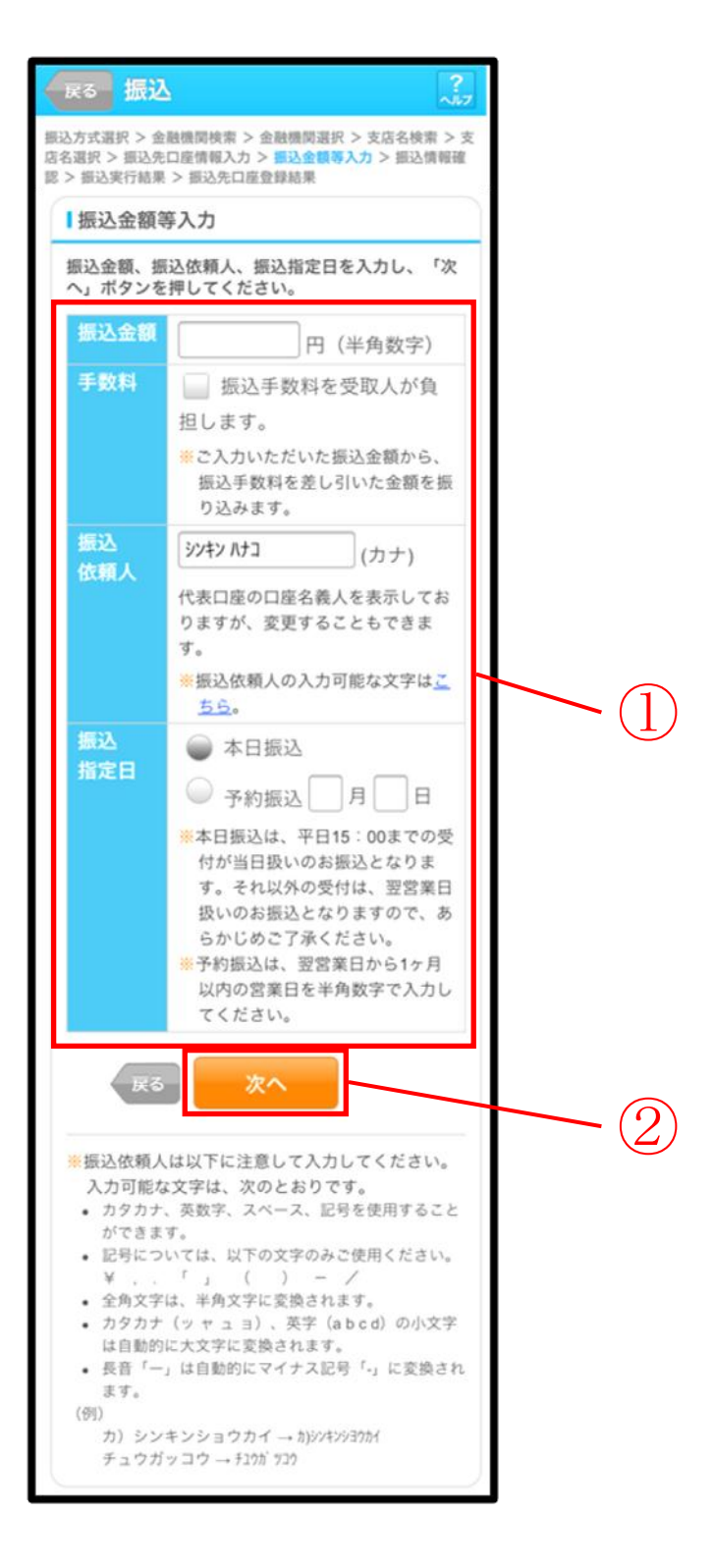

| 手順 | 項目     |       | 操作内容/項目説明                                                                                                    |
|----|--------|-------|----------------------------------------------------------------------------------------------------|
|    | ① 振込金額 | 振込金額  | 振込金額を入力します。<br>【留意点】<br>・半角数字(最大10桁)                                                                                                    |
|    |        | 手数料   | 手数料を受取人が負担する場合、指定します。                                                                                                    |
| 1  |        | 振込依頼人 | 振込依頼人名を入力します。<br>【留意点】<br>・初期値として、登録されている「振込依頼人」が<br>表示されます。(変更することも可能。)                                                                                |
|    |        | 振込指定日 | <ul> <li>振込指定日を指定します。</li> <li>【「本日振込」の場合】</li> <li>平日15:00までの受付が、当日扱いの対象となります。</li> <li>【「予約振込」の場合】</li> <li>翌営業日以降1ヵ月以内の営業日を半角数字で入力してください。</li> </ul> |
| 2  | 次へ     |       | 「次へ」ボタンを押します。<br>「振込情報確認」画面に遷移します。                                                                                                    |
| -  | 戻る     |       | 修正する場合、「戻る」ボタンを押します。                                                                                                    |

#### 「振込情報確認」画面

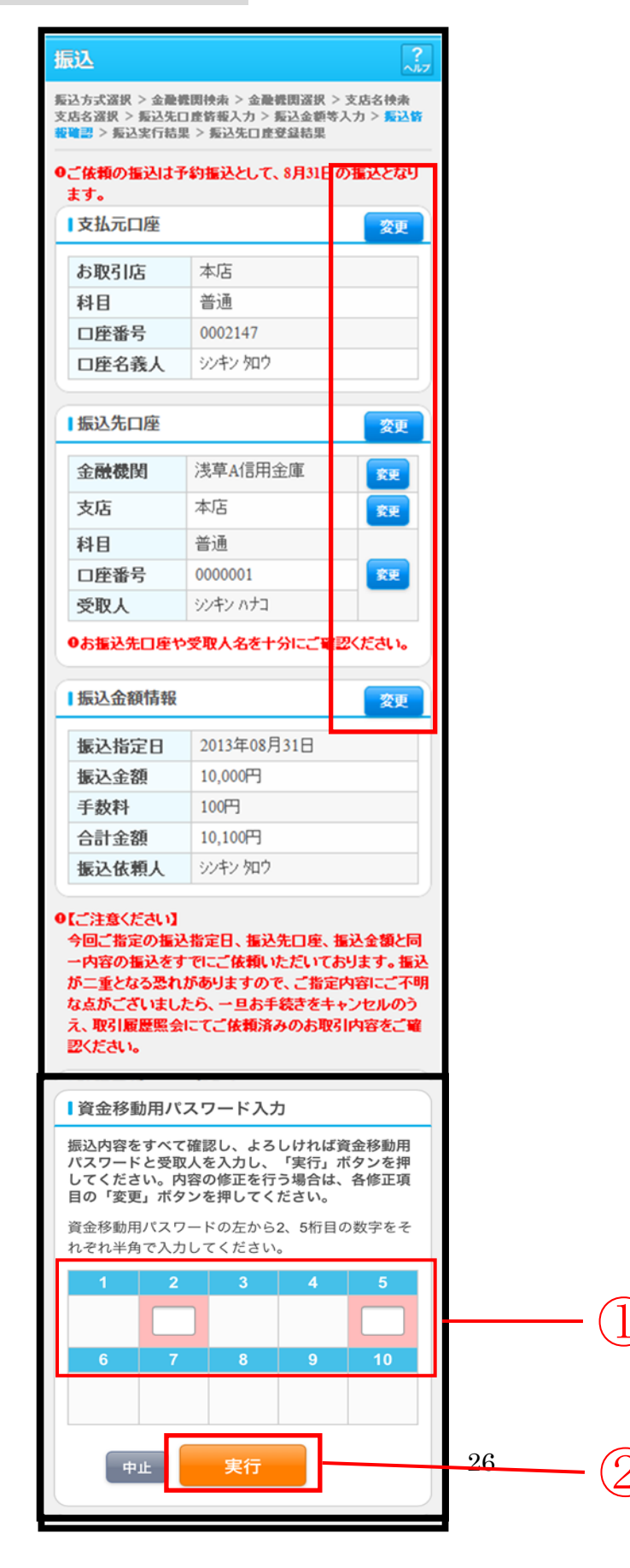

| 手順 | 項目         |         |                                                                                        | 操作内容/項目説明                                                   |
|----|------------|---------|----------------------------------------------------------------------------------------|-------------------------------------------------------------|
| 1  | 資金移動用パスワード |         |                                                                                        | 資金移動用パスワードの指定箇所2箇所を入力<br>します。                               |
| 2  | 実行         |         |                                                                                        | 設定内容を確認し、よろしければ「実行」ボタン<br>を押します。<br>「振込実行結果」画面に遷移します。       |
|    |            | 支払元口座   |                                                                                        | 支払元口座情報に変更がある場合、「変更」 ボタン<br>を押します。<br>「支払元口座選択」 画面に遷移します。   |
|    | 変更         | 更 振込先口座 | 振込先口座の<br>選択方式                                                                         | 「振込先口座の選択方式」を変更したい場合、<br>「変更」ボタンを押します。<br>「振込方式選択」画面に遷移します。 |
| _  |            |         | 金融機関                                                                                   | 金融機関に変更がある場合、「変更」ボタンを<br>押します。<br>「金融機関検索」画面に遷移します。         |
|    |            |         | 支店名                                                                                    | 支店名に変更がある場合、「変更」ボタンを押<br>します。<br>「支店名検索」画面に遷移します。           |
|    |            |         | <ul> <li>・科目</li> <li>・口座番号</li> <li>・受取人</li> </ul>                                   | 科目、口座番号、受取人に変更がある場合、<br>「変更」ボタンを押します。<br>「口座情報入力」画面に遷移します。  |
|    |            | 振込金額情報  | <ul> <li>・振込指定日</li> <li>・振込金額</li> <li>・手数料</li> <li>・合計金額</li> <li>・振込依頼人</li> </ul> | 振込金額情報に変更がある場合、「変更」ボタンを<br>押します。<br>「振込金額等入力」画面に遷移します。      |
| _  | 中止         |         |                                                                                        | 振込処理を中止する場合、「中止」ボタンを押<br>します。<br>「振込業務メニュー」画面に遷移します。        |

## 「振込実行結果」画面

| 成这                                                                                                   | 2                                                      |  |  |  |
|----------------------------------------------------------------------------------------------------|--------------------------------------------------------|--|--|--|
| 振込方式選択 > 金融機関検索 > 金融機関選択 > 支店名検索 > 支<br>店名選択 > 振込先口座情報入力 > 振込金額等入力 > 振込情報確<br>認 > 振込実行結果 > 振込先口座登録結果 |                                                        |  |  |  |
| 最込の手続                                                                                                | きが完了しました。                                              |  |  |  |
| 下記の内容で承<br>受付番号は、お<br>すのでお控えく                                                                        | りました。<br>問い合わせ等で必要になる場合がありま<br>ださい。<br>マー=以来行          |  |  |  |
| 受付内容                                                                                                 | (IREDRE-3C                                             |  |  |  |
| M (4 M C)                                                                                            | 010544040475                                           |  |  |  |
| 受付香亏                                                                                                 | 0HSE4ARMOK/F<br>2014年10日02日10時29分47秒                   |  |  |  |
| 2017 12 164                                                                                          | 2014年10月03日10時36751749                                 |  |  |  |
| 支払元口間                                                                                                | E                                                      |  |  |  |
| お取引店                                                                                                 | 統合テスト系研修130<br>1002                                    |  |  |  |
| 科目                                                                                                   | 普通                                                     |  |  |  |
| 口座番号                                                                                                 | 2345678                                                |  |  |  |
| 振込先口度<br>金融機関                                                                                        | E<br>信令由中全审                                            |  |  |  |
| 支店                                                                                                   | 本店                                                     |  |  |  |
| 科目                                                                                                   | 普通                                                     |  |  |  |
| 口座番号                                                                                                 | 1234567                                                |  |  |  |
| 受取人                                                                                                  | ウケトリニン                                                 |  |  |  |
|                                                                                                    | 0                                                      |  |  |  |
| 振込金額情                                                                                                | 有報                                                     |  |  |  |
| 振込先口座を登録される場合は「振込先登録」ボタ<br>ンを押してください。<br>振込を続ける場合は「次の振込へ」ボタンを押して<br>ください。                            |                                                        |  |  |  |
| 振込を続ける<br>ください。                                                                                      |                                                        |  |  |  |
| <ul><li> 振込指定E </li></ul>                                                                            | 2014年09月12日                                            |  |  |  |
| <ul><li>振込を続ける<br/>ください。</li><li>振込指定E</li><li>振込金額</li></ul>                                        | 2014年09月12日<br>1,000円                                  |  |  |  |
| <sub>振込を続ける</sub><br>ください。<br>振込指定E<br>振込金額<br>手数料                                                   | 2014年09月12日       1,000円       108円                    |  |  |  |
| <ul> <li>振込を続ける<br/>ください。</li> <li>振込指定E</li> <li>振込金額</li> <li>手数料</li> <li>合計金額</li> </ul>         | 2014年09月12日         1,000円         108円         1,108円 |  |  |  |

| 手順 | 項目    | 操作内容/項目説明                                                                          |
|----|-------|------------------------------------------------------------------------------------|
| 1  | 振込先登録 | 振込先口座を登録される場合は、「振込先登録」ボタンを<br>押します。<br>「振込先口座登録結果」画面に遷移します。<br>※最大で99件の振込先が登録可能です。 |
| -  | 次の振込へ | 振込を続ける場合は、「次の振込へ」ボタンを押します。<br>「振込方式選択」画面に遷移します。                                    |

■振込の手続きが完了しました。

## 「振込先口座登録結果」画面

| 振込                                       |                                                                                                    |  |  |
|------------------------------------------|----------------------------------------------------------------------------------------------------|--|--|
| 振込方式選択 > 金融<br>店名選択 > 振込先1<br>認 > 振込実行結果 | 振込方式選択 > 金融機関検索 > 金融機関選択 > 支店名検索 > 支<br>店名選択 > 振込先口座情報入力 > 振込金額等入力 > 振込情報確<br>認 > 振込実行結果 > <mark>振込先口座登録結果</mark> |  |  |
| 振込先口座の登録                                 | 录が完了しました。                                                                                                    |  |  |
| ■受付内容                                    |                                                                                                    |  |  |
| 受付番号                                     | 5454545                                                                                                    |  |  |
| 受付日時                                     | 2013年08月28日10時35分25秒                                                                                              |  |  |
| ■振込先口座                                   |                                                                                                    |  |  |
| 振込を続ける <sup>場</sup> てください。               | 振込を続ける場合は、「次の振込へ」ボタンを押し<br>てください。                                                                                 |  |  |
| ※現在の登録件<br>できます。)                        | <ul> <li>※現在の登録件数は25件です。(最大99件まで登録<br/>できます。)</li> </ul>                                                          |  |  |
| 金融機関                                     | 浅草A信用金庫                                                                                                    |  |  |
| 支店                                       | 本店                                                                                                    |  |  |
| 科目                                       | 普通                                                                                                    |  |  |
| 口座番号                                     | 0000001                                                                                                    |  |  |
| 受取人                                      | シンキン ハナコ                                                                                                    |  |  |
|                                          | 次の振込へ                                                                                                    |  |  |
|                                          |                                                                                                    |  |  |

### ■振込先口座の登録が完了しました

| 手順 | 項目    | 操作内容/項目説明                                       |
|----|-------|-------------------------------------------------|
| -  | 次の振込へ | 振込を続ける場合は、「次の振込へ」ボタンを押します。<br>「振込方式選択」画面に遷移します。 |